## ขั้นตอนการสมัครสมาชิก และการ Login เข้า-ออก ระบบ

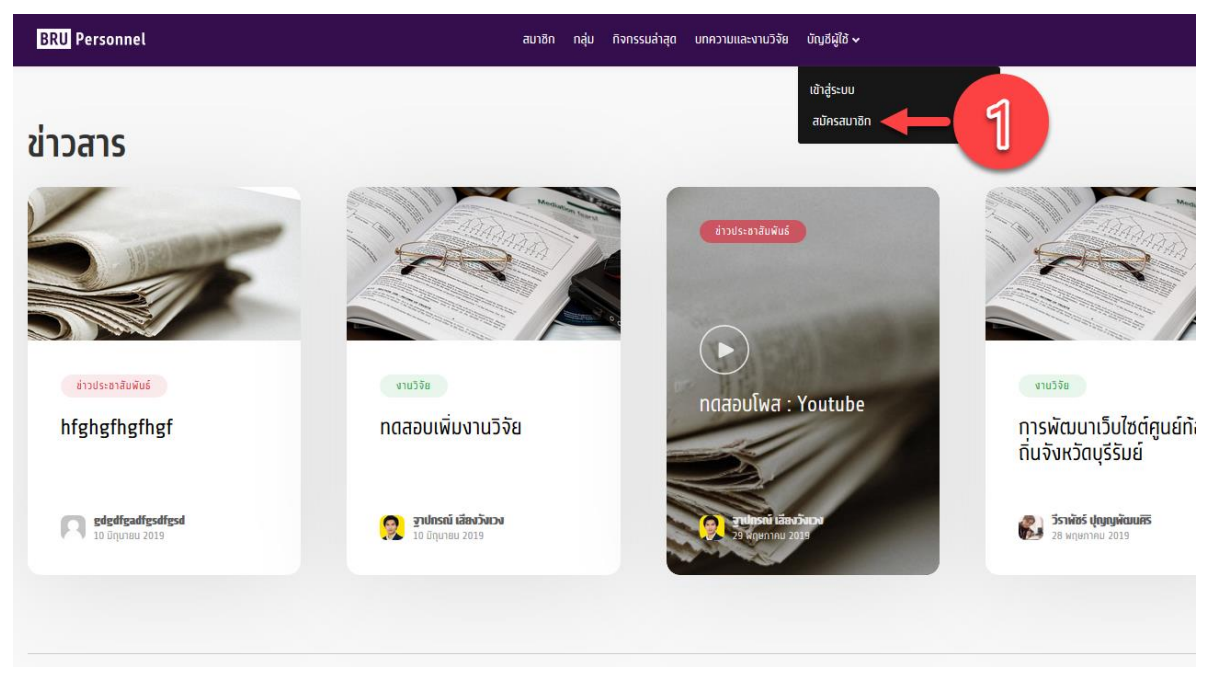

1. ทำการเข้าสู่หน้าเว็บไซต์ http://blog.bru.ac.th จากนั้นเลือกเมนู " บัญชีผู้ใช้ " → สมัครสมาชิก

2. จากหน้าสำหรับเข้าสู่ระบบผู้ใช้งานทำการกดปุ่ม "สมัครสมาชิก"

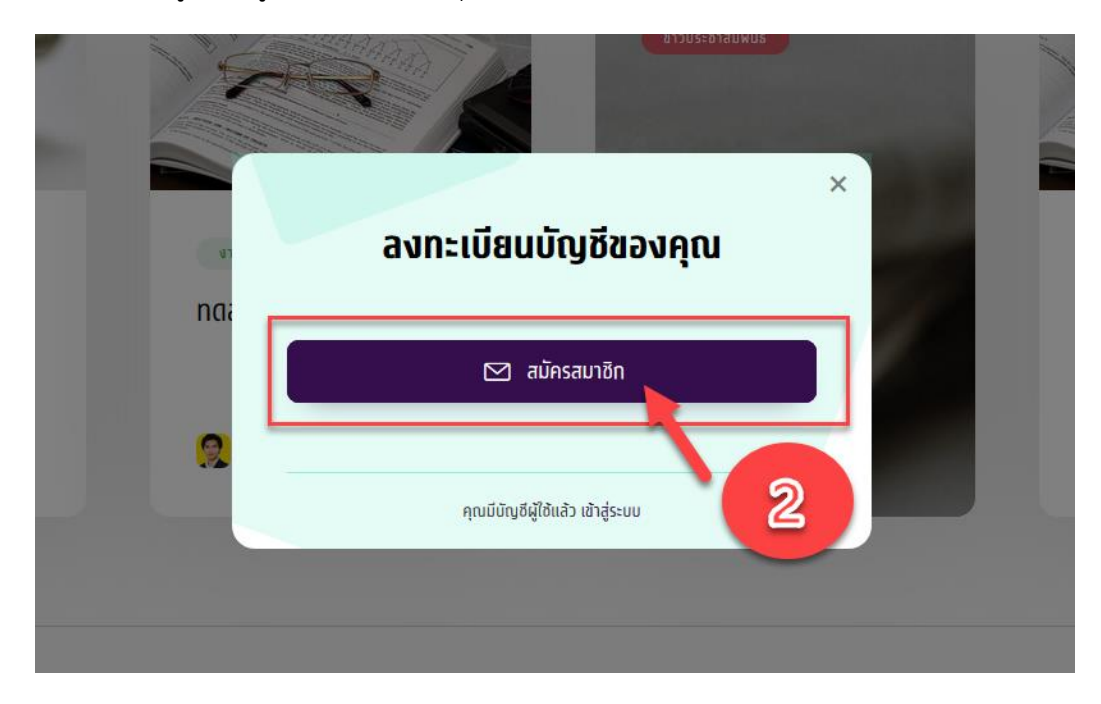

**3.** ทำการกรอกข้อมูลสำหรับสมาชิกโดยข้อมูลที่จำเป็นต้องกรอกจะมีคำกำกับ required และ ต้องการ ข้อมูล เพื่อบ่งบอกว่าเป็นข้อมูลสำคัญสำหรับสมัครสมาชิก

| BRU Personnel | สมาชิก กลุ่ม ทิจกรรมล่าสุด บทความและงาบวิจัย บัญชีผู้ใช้ 🗸                            |  |
|---------------|---------------------------------------------------------------------------------------|--|
|               | สมัครสมาชิก<br>เพียงกรอกข้อมูลลงในช่องด้านล่างเราจะตั้งค่าบัญชีใหม่ให้คุณในเวลาไม่นาน |  |
|               | รายละเอียดบัญชีผู้ใช้<br>Username (required)                                          |  |
|               | Email Address (required)                                                              |  |
|               | Choose a Password (required)                                                          |  |
|               | Confirm Password (required)                                                           |  |

| เกี่ยวกับอาจารย์                  |  |  |
|-----------------------------------|--|--|
| ชื่อ สกุล (ต้องการข้อมูล)         |  |  |
|                                   |  |  |
| ชื่อ สทุล(อังกฤษ) (ต้องการซ้อมูล) |  |  |
|                                   |  |  |
| คณะ (ต้องการช่อมูล)               |  |  |
| สาขาวิชา (ต้องการข้อแอ)           |  |  |
|                                   |  |  |
| ตำแหน่งบริหาร                     |  |  |
|                                   |  |  |
| ภาระงานเพิ่มเติม                  |  |  |
|                                   |  |  |
|                                   |  |  |

สมัครสมาชิก

## ข้อมูลที่จำเป็นต้องกรอกมีดังต่อไปนี้

Access Credentials ข้อมูลสำหรับใช้เข้าสู่ระบบ

- Username ชื่อผู้ใช้งาน
  \*จะถูกนำไปใช้เป็นชื่อเว็บไซต์ โดยจะต้องเป็นภาษาอังกฤษและสามารถใช้ร่วมกับ \_ หรือ ได้
- Email Address
  \*อีเมล์ที่สามารถใช้งานได้ และเป็นอีเมลล์ @bru.ac.th เท่านั้น
- Password รหัสผ่าน
- Confirm Password
- ชื่อ นามสกุล ภาษาไทย
- ชื่อ นามสกุล ภาษาอังกฤษ
- คณะ
- สาขาวิชา

เมื่อทำการกรอกข้อมูลทั้งหมดเรียบร้อยแล้วให้ทำการกด **สมัครสมาชิก** ที่ปุ่มด้านล่าง

- เสร็จสิ้นขั้นตอนการสมัครสมาชิก ติดต่อ Admin ระบบ โทรถายใน 7904 / 7902 เพื่อ Active User หรือ เปิดสิทธิ์การใช้งาน ไม่เกิน 24 ชม.
- 5. Login เข้าสู่ระบบ เริ่มสร้างเว็บไซต์

## ขั้นตอนการเข้าสู่ระบบ

นำ account ที่ได้ login เข้าสู่ระบบ โดยไปที่เมนู " บัญชีผู้ใช้ " 🗲 เข้าสู่ระบบ

| BRU Personnel                   | สมาชิก กลุ่น ทิจกรรมล่าสุด บทความและงานวิจัย  | ប័ព្យಶ័ណ្ឌីថៃ 🗸            |
|---------------------------------|-----------------------------------------------|----------------------------|
| บทความและง                      | าบาวิจัย                                      | เข้าสู่ระบบ<br>สมัครสมาชิก |
| บทความและงานวิจัยช <sub>ิ</sub> | ยินดีต้อนรับสู่ เว็บไซต์บุคลากร               |                            |
| ย่าวประชาสัมพันธ์               | weerapat                                      |                            |
| atly!                           | you                                           | ຕ້າວປຣະຍາສັບພັນຮົ          |
|                                 | มากการเธอาของอย<br>เข้าสู่ระบบ<br>เข้าสู่ระบบ |                            |
|                                 | ยังไม่มีบัญชีใช่ไหม ? สบัครสบาชิก!            |                            |

## ขั้นตอนการออกจากระบบ

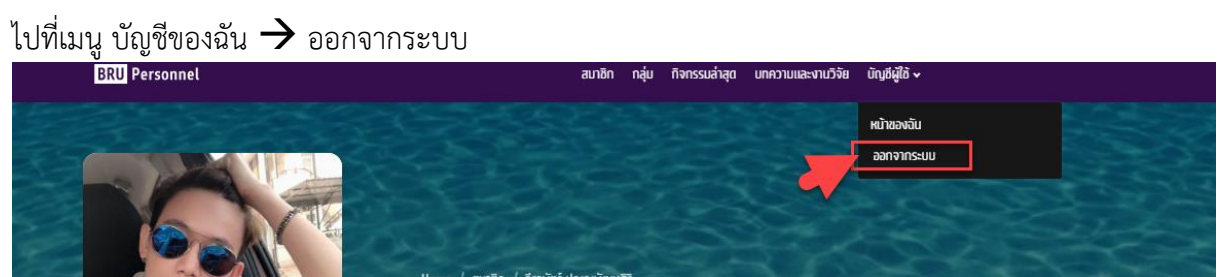